## WHAT IS EDPUZZLE?

Edpuzzle is a free online video and assessment tool that lets you add content and upload editable videos. Teachers can choose from a library of educational videos or upload their own videos and customize them with comments and embedded questions.

# **GETTING STARTED**

- Create a new account by signing up as a teacher at <a href="https://edpuzzle.com/">https://edpuzzle.com/</a>
- Add a New Class by selecting *My Classes* and *Add New Class*. Enter a Class title and description.
- Selecting *Classic* mode will give you the most analytics and then tap *Create New Class*.
- Tap the *Invite students* blue button at the top right. This will generate a class code that you can email out to your class.

## HOW DO STUDENTS ACCESS CLASSES?

- All they need is the link to your class.
- First time student users will need to create an account. They can either sign in with Google or tap Sign up in the right corner > Sign up with Edpuzzle and create a username and password.

#### ADDING VIDEO TO MY CONTENT

- Tap *Content* or the *Edpuzzle* icon on the top menu bar to search videos for your class.
- Tap  $\equiv$  to reveal *My Content* and be able to search for popular videos from Edpuzzle, Youtube, your school, and other channels.
- To add a video to *My Content*: Tap the box under the thumbnail and choose *copy*.
- To add your own video to *My Content:* Tap *Add Content* and choose *Upload*.

#### EDITTING VIDEOS FROM MY CONTENT

- Tap the box under the thumbnail and choose to Assign, Edit, Duplicate, and more.
- Tap *Edit* to cut the video, add a voiceover, notes, and questions.
  - **To cut**: Tap the *Cut* tab and select the place in the video you would like to remove. Drag the cursor to cut out material or delete entire unwanted segments.
  - To add voiceover: Tap the Voiceover tab and tap the red Start recording button. When you're finished, tap the Stop recording button. To preview the video with your voiceover incorporated, click on the play button below the video
  - **To add questions**: Tap the *Questions* tab and click on the spot in the video where you'd like to add a question. Add your question or note and tap the blue *Save* button.
- Choose Finish to save edits.
- To Assign: Choose the class, add the date it's due, and decide if you want to prevent skipping.

#### **CLASS ANALYTICS**

• Once a video is assigned, you can view the progress for the entire class in *My Classes*. Select the assignment and you will see a summary of the progress and grades for students in the class.

# ADVANCED RESOURCES

Watch tutorials from Edpuzzle's YouTube page <u>here</u> Read a full list of online tutorials <u>here</u>